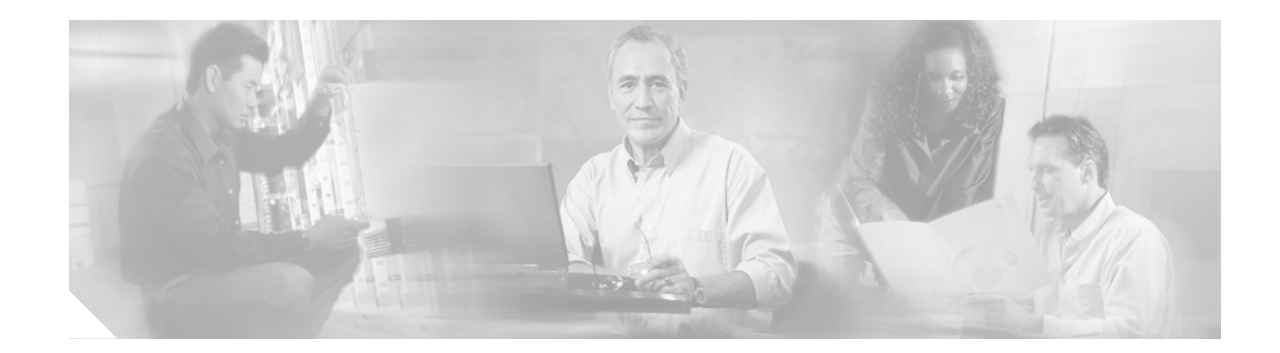

## **Requires Immediate Attention: Cisco BBSM Hotspot Server**

### **Changing the Default Security Passwords**

This document describes how to change the default security passwords that come with your Building Broadband Service Manager (BBSM) Hotspot server.

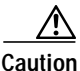

For security reasons, we strongly recommend that you change these default passwords immediately. Failing to change them could compromise network security. Do not use any blank passwords. After you change the default passwords, verify that all of the latest service packs and security fixes are installed on the server.

Table 1 describes the default security passwords that come with your BBSM Hotspot server.

| Account                    | Username | Password |
|----------------------------|----------|----------|
| Windows 2000 Administrator | cisco    | cisco    |
| MSDE System Administrator  | sa       | cisco    |

#### Table 1 BBSM Hotspot Default Security Passwords

### Changing the Windows 2000 Administrator Password

The Windows 2000 Administrator has full system permissions and rights, can alter any BBSM Hotspot configuration setting, and has access to any option on the BBSM Hotspot Dashboard.

Use this procedure to change the default Windows 2000 Administrator password:

Step 1 From the Cisco BBSM Hotspot desktop, choose Start > Programs > Administrative Tools > Computer Management. The Computer Management window appears. (See Figure 1.)

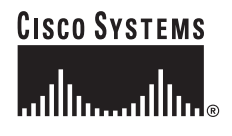

| 📙 Computer Management                                                                                                    |                                                      |  |
|----------------------------------------------------------------------------------------------------|------------------------------------------------------|--|
| $ $ Action View $ $ $\leftarrow \rightarrow  $ im $\blacksquare$ $\blacksquare$ $\blacksquare$ $\blacksquare$                                                                                                    |                                                      |  |
| Tree                                                                                                    | Name                                                 |  |
| Computer Management (Local)<br>System Tools<br>System Tools<br>System Information<br>System Information<br>Shared Folders<br>Local Users and Groups<br>Storage<br>Disk Management<br>Disk Defragmenter<br>Logical Drives<br>Removable Storage<br>Services and Applications | System Tools<br>Storage<br>Services and Applications |  |
|                                                                                                    |                                                      |  |

Figure 1 Computer Management Window

- Step 2 Click Local Users and Groups.
- Step 3 Double-click Users.
- Step 4 In the right pane, right-click Cisco.
- Step 5 Click Set Password. The Set Password dialog box appears.
- **Step 6** In the New password field, enter the new password.
- **Step 7** In the Confirm password field, re-enter the new password.
- Step 8 Click OK. The Local Users and Groups dialog box appears confirming the password change.
- Step 9 Click OK.
- Step 10 Close the Computer Management window.

#### Changing the MSDE System Administrator (sa) Password

Microsoft Data Engine (MSDE) is a database engine based on SQL Server technologies. The MSDE system administrator (sa) login is a default system administrator login that is included with every MSDE installation.

Use this procedure to change the default MSDE sa password:

- Step 1 From the BBSM Hotspot Dashboard, click Hotspot Configuration.
- Step 2 In the left-hand navigation bar, click Security/SSL. The Security/SSL web page appears.
- Step 3 Next to Change MSDE 'sa' Password, click Change. The MSDE 'sa' Password Form appears. (See Figure 2.)

# Note

You cannot change this password without knowing the current password. Save this password in a secure location.

| 🎒 MSDE 'sa' Passi | word Form - Hotspot Configuration - Microsoft Internet Expl 💶 🗙 |  |
|-------------------|-----------------------------------------------------------------|--|
| CISCO SYSTEMS     | MSDE 'sa' Password Form                                         |  |
|                   |                                                                 |  |
|                   | Enter current password                                          |  |
|                   | Enter new password                                              |  |
|                   | Confirm new password                                            |  |
|                   | Submit Reset Cancel                                             |  |

Figure 2 MSDE 'sa' Password Form

- Step 4 In the Enter current password field, enter the default sa password.
- Step 5 In the Enter new password field, enter the new password.
- Step 6 In the Confirm new password field, re-enter the new password.
- Step 7 Click Submit.
- Step 8 Click Close.

### **Accessing Hotspot Documentation**

You can access and print BBSM Hotspot documents by double-clicking the *BBSM Hotspot Documents* folder on the desktop of the BBSM Hotspot server. These documents are also available online at this Cisco website:

http://www.cisco.com/univercd/cc/td/doc/product/aggr/bbsm/bbsmhs10/index.htm

The following documents provide information about BBSM Hotspot:

- Cisco BBSM Hotspot 1.0 User Guide (order number DOC-7815293=)
- Release Notes for the Cisco BBSM Hotspot 1.0 (available on Cisco.com)

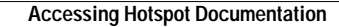

This document is to be used in conjunction with the documents listed in the Accessing Hotspot Documentation section.

CCIP, CCSP, the Cisco Arrow logo, the Cisco *Powered* Network mark, Cisco Unity, Follow Me Browsing, FormShare, and StackWise are trademarks of Cisco Systems, Inc.; Changing the Way We Work, Live, Play, and Learn, and iQuick Study are service marks of Cisco Systems, Inc.; and Aironet, ASIST, BPX, Catalyst, CCDA, CCDP, CCIE, CCNA, CCNP, Cisco, the Cisco Certified Internetwork Expert logo, Cisco IOS, the Cisco IOS logo, Cisco Press, Cisco Systems, Cisco Systems, Cisco Systems, Cisco Systems, Inc.; et al. (Cisco Systems), Cisco Systems, Cisco Systems, Cisco Systems, Cisco Systems, Cisco Systems, Cisco Systems, Cisco Systems, Inc.; et al. (Cisco Certified Internetwork Expert logo, Cisco IOS, the Cisco IOS logo, Cisco Press, Cisco Systems, Cisco Systems, Cisco Systems, Cisco Systems, Inc.; et al. (Cisco Systems), Cisco Systems, Cisco Systems, Cisco Syste

All other trademarks mentioned in this document or Web site are the property of their respective owners. The use of the word partner does not imply a partnership relationship between Cisco and any other company. (0304R)

Copyright © 2003 Cisco Systems, Inc. All rights reserved.